# 安徽开放大学数字化学习资源使用指南

# (2023秋季版)

## 一、安徽开放大学数字化学习资源导航(网址: <u>https://www.ahou.edu.cn</u>)

安徽开放大学数字化学习资源主要包括国开共享、我校自建资源,可以通过学校主页"资源展示"区和"平台应用"区的 "网络资源"来访问。

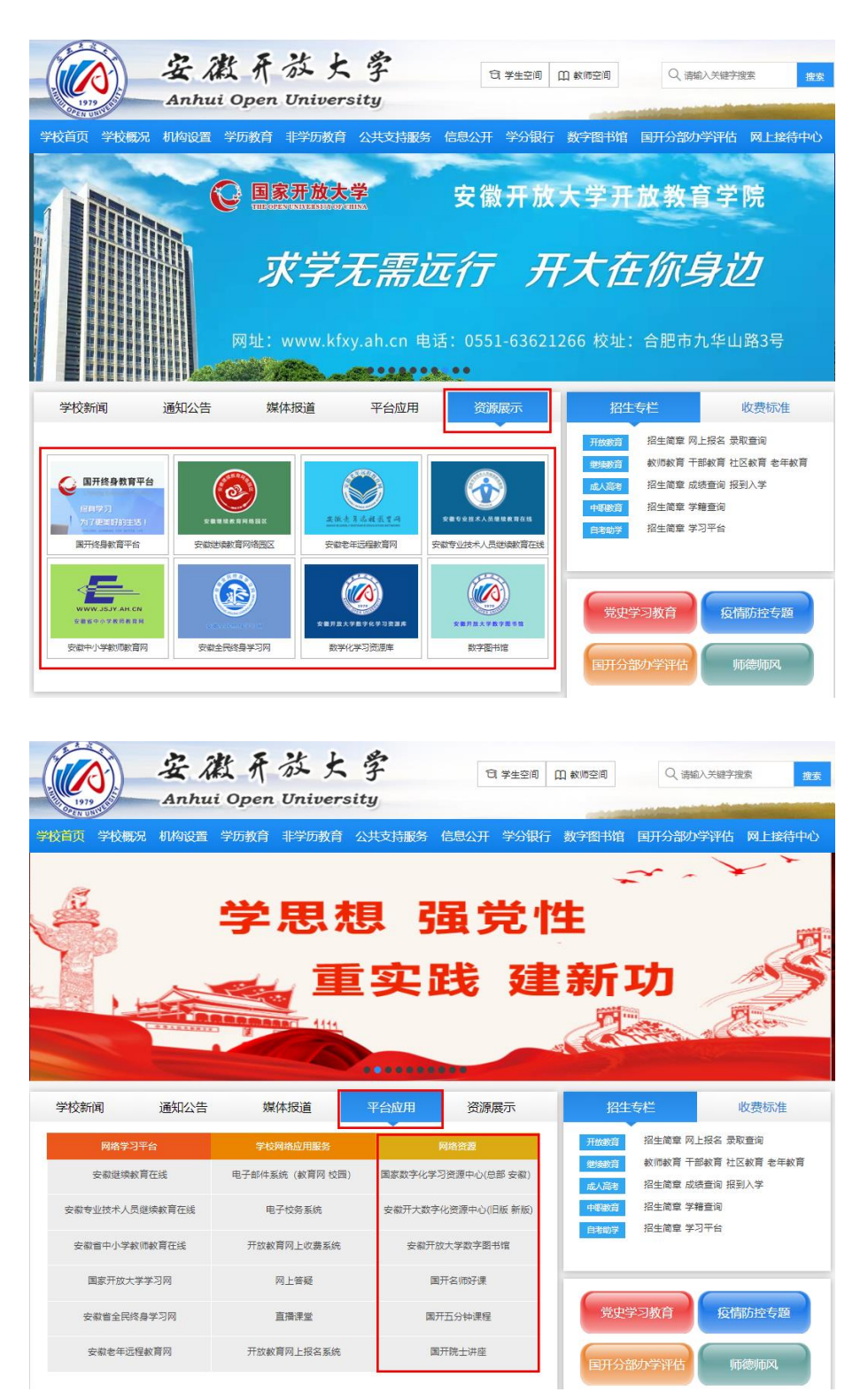

#### 二、国家开放大学开放共享数字化学习资源

## 1. 国开终身教育平台 (网址: <u>https://le.ouchn.cn/home</u>):

面向国家开放大学系统内师生,注册登录后使用。

点击主页右上角的"注册",使用手机号进行注册与登录,也可使用"全网办学平台"、"国开学生"、 "老年大学"等账号登录。

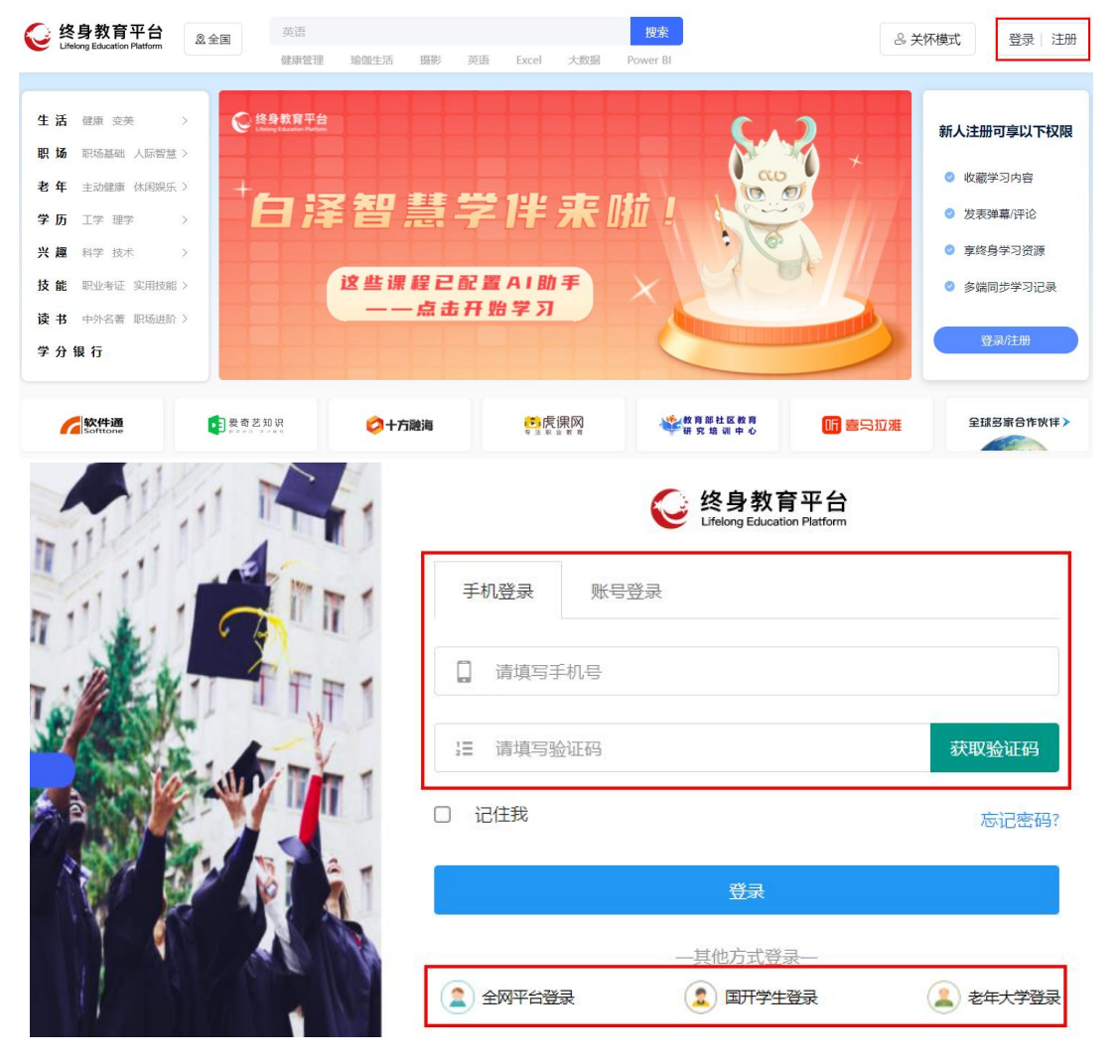

2. 国家数字化学习资源中心(网址: <u>http://www.nerc.edu.cn/FrontEnd/default.html</u>) 点击目录中心、媒体库、课程库、专题库进入对应板块。可免注册,免费学习。

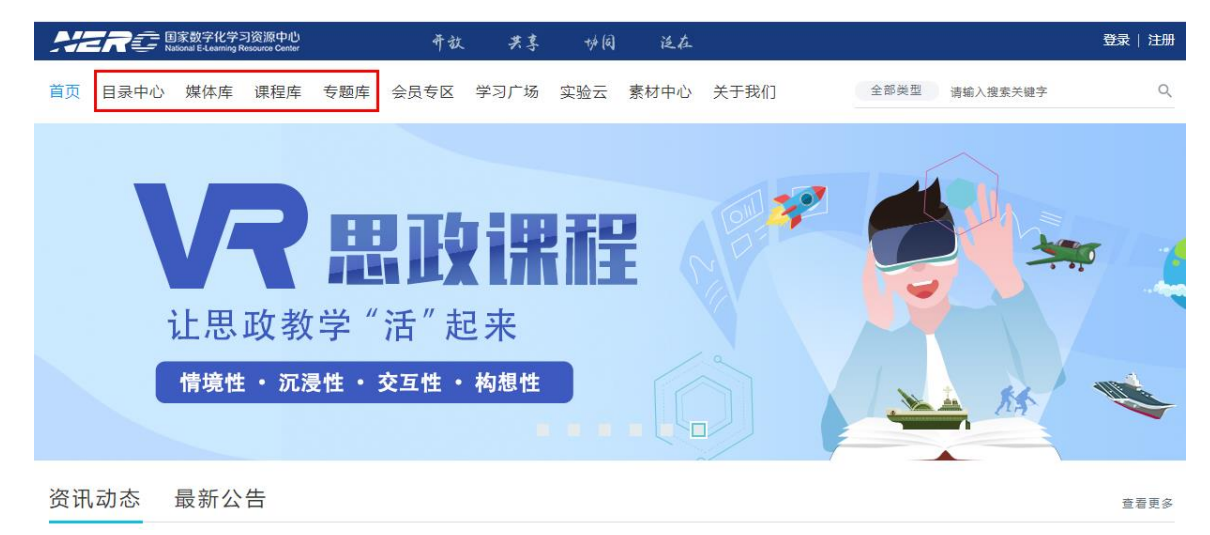

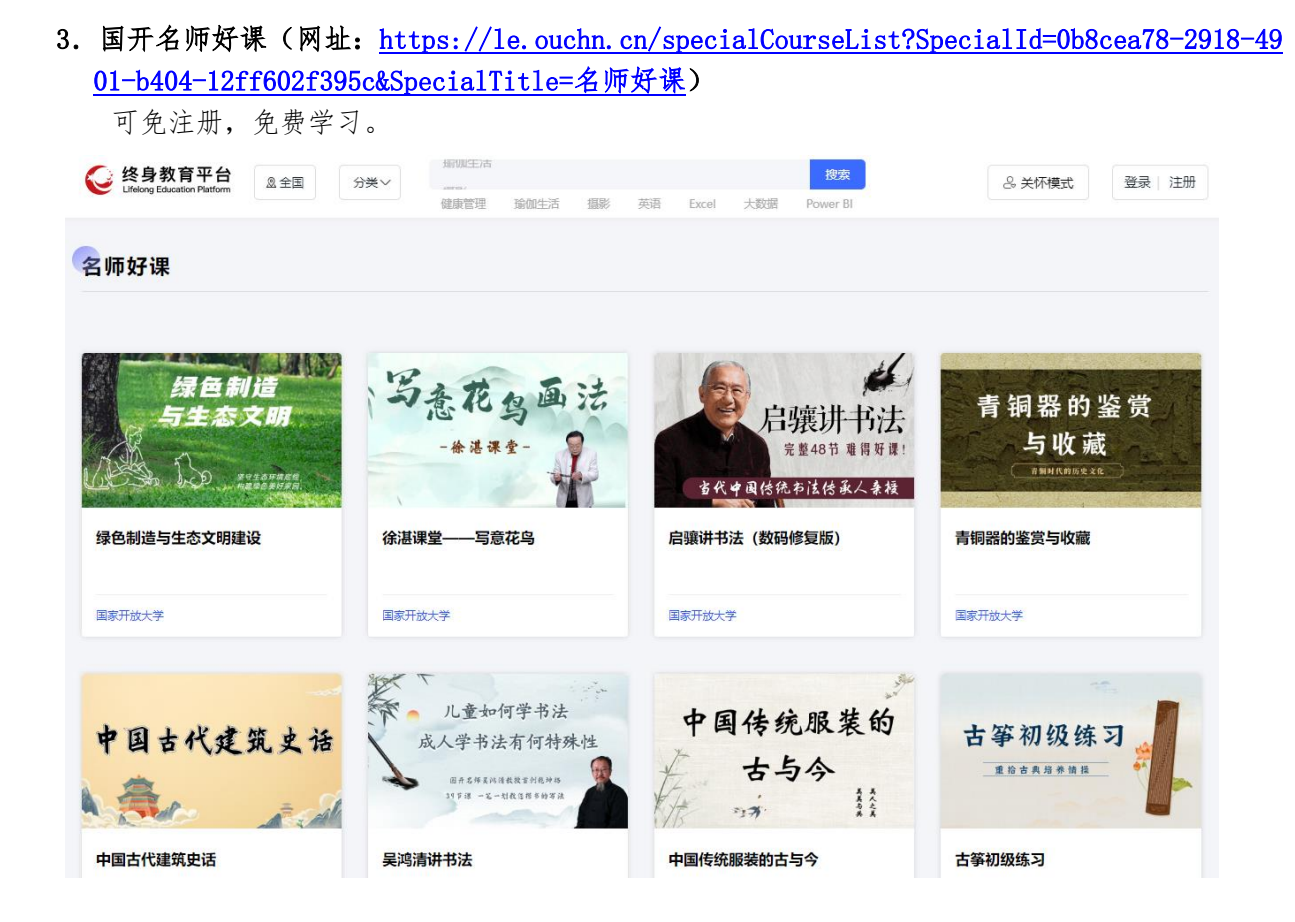

4. 国开五分钟课程(网址: <u>http://www.5minutes.com.cn</u>) 可免注册,免费学习。

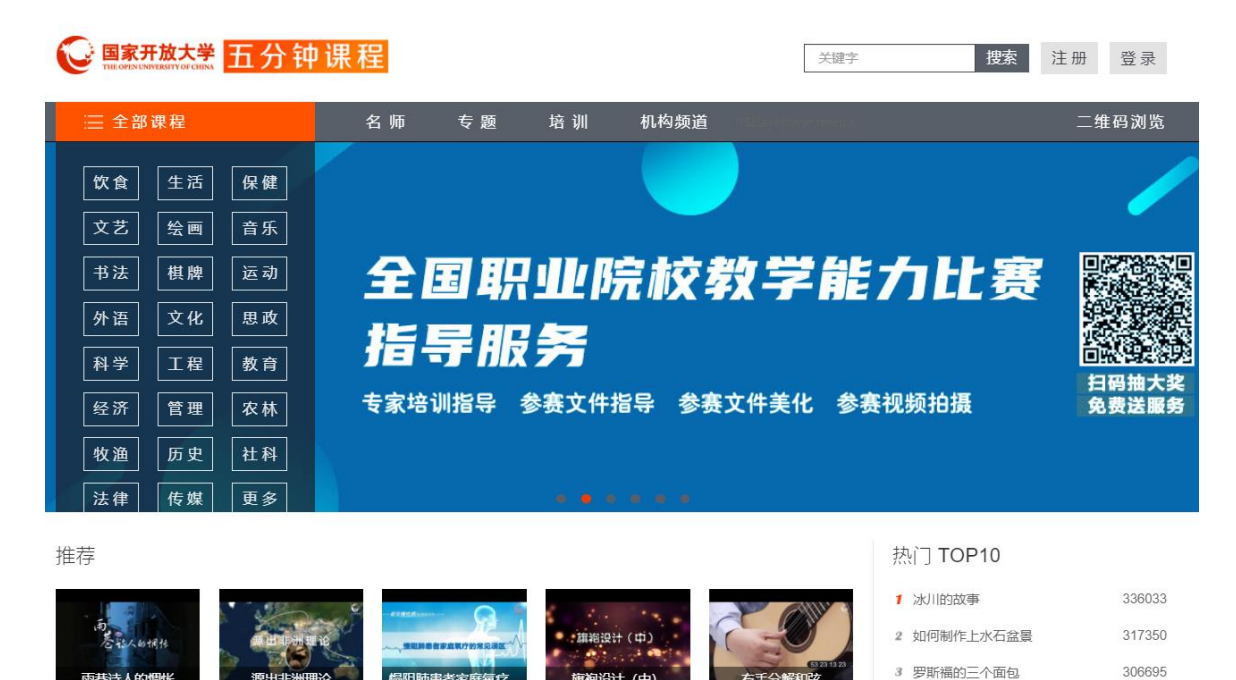

5. 国开院士讲座(网址: <u>https://le.ouchn.cn/Event/5117c521-bb72-a0a7-e87e-b151376ce8f4</u>) 可免注册,免费学习。

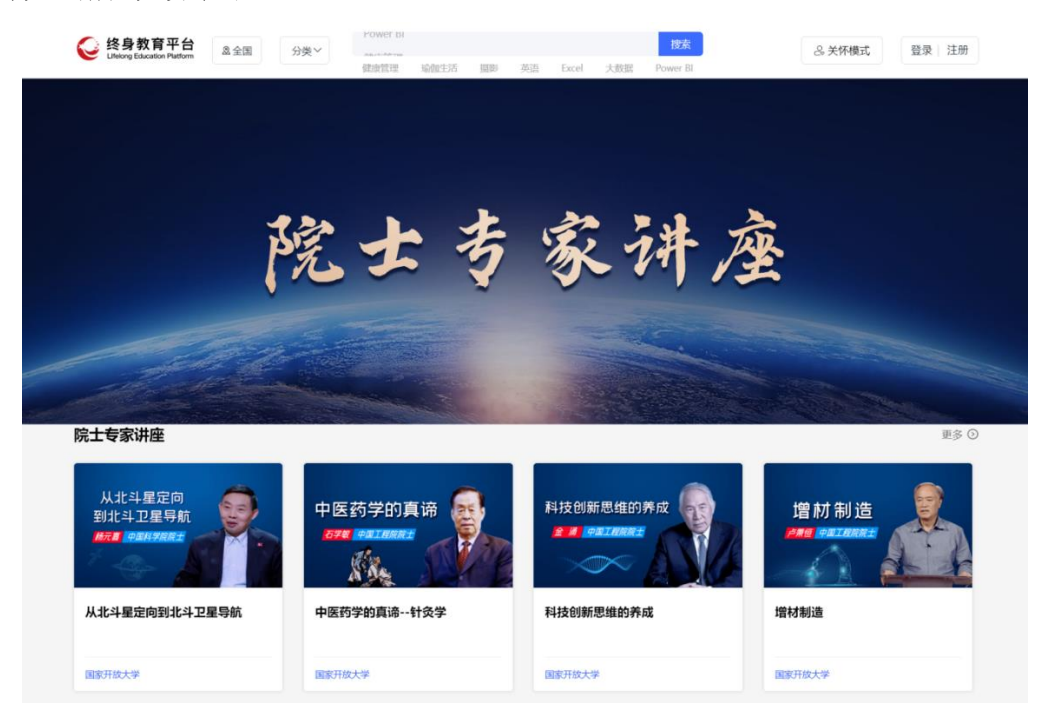

### 三、安徽开放大学开放共享数字化学习资源

0

1. 安徽继续教育网络园区(网址: <u>https://www.ahjxjy.cn/channels/5.html</u>) 面向安徽继续教育网络园内师生,非学历用户注册后可在课程超市购买学习课程。 点击页面右上角的"注册",填写相关信息后点击"下一步"。

| 资源展         |                                                                               |                                                                                                    |                                                                                                    |                                                                                                    |                                                                                                    |
|-------------|-------------------------------------------------------------------------------|----------------------------------------------------------------------------------------------------|----------------------------------------------------------------------------------------------------|----------------------------------------------------------------------------------------------------|----------------------------------------------------------------------------------------------------|
| 5000500     | 示方式: 课程 缩略图 列                                                                 | 刘表                                                                                                    |                                                                                                    |                                                                                                    |                                                                                                    |
| > 资源类       | 列: 全部 视频 音频                                                                   | office文档 三分屏還件                                                                                            |                                                                                                    |                                                                                                    |                                                                                                    |
| >           | ( )                                                                           | °                                                                                                    |                                                                                                    |                                                                                                    | 1.                                                                                                    |
| ×           | (L) ·                                                                         |                                                                                                    |                                                                                                    |                                                                                                    | ) •                                                                                                    |
| <u>&gt;</u> |                                                                               |                                                                                                    |                                                                                                    |                                                                                                    |                                                                                                    |
| >           | 西方经济学                                                                         | 社会学概论                                                                                                    | 普通植物病理学                                                                                                    | 普通心理学                                                                                                    |                                                                                                    |
| > 安徽农业      | (学 无                                                                          | 安徽农业大学 无                                                                                                  | 安徽农业大学                                                                                                    | 无安徽农业大学                                                                                                    | 无                                                                                                    |
|             |                                                                               |                                                                                                    |                                                                                                    |                                                                                                    |                                                                                                    |
|             | *姓 名: 2                                                                       | が填顶<br>                                                                                                   |                                                                                                    |                                                                                                    |                                                                                                    |
|             | >         >           >         >           >         >           >         > | >     >       >     )       >     )       >     )       >     )       >     )       *姓名: 4       *身份证号: 4 | ン     ご     ご< | >         )         )         )         )         )         )         )         )         )         )         )         )         )         )         )         )         )         )         )         )         )         )         )         )         )         )         )         )         )         )         )         )         )         )         )         )         )         )         )         )         )         )         )         )         )         )         )         )         )         )         )         )         )         )         )         )         )         )         )         )         )         )         )         )         )         )         )         )         )         )         )         )         )         )         )         )         )         )         )         )         )         )         )         )         )         )         )         )         )         )         )         )         )         )         )         )         )         )         )         )         )         )         )         )         )         ) | >       )       )       )       )       )       )       )       )       )       )       )       )       )       )       )       )       )       )       )       )       )       )       )       )       )       )       )       )       )       )       )       )       )       )       )       )       )       )       )       )       )       )       )       )       )       )       )       )       )       )       )       )       )       )       )       )       )       )       )       )       )       )       )       )       )       )       )       )       )       )       )       )       )       )       )       )       )       )       )       )       )       )       )       )       )       )       )       )       )       )       )       )       )       )       )       )       )       )       )       )       )       )       )       )       )       )       )       )       )       )       )       )       )       )       )       )       )       ) |

| 填写详细信息后, | 点击 | "提交注册信息"。 | 注册成功后, | 登录即可。 |
|----------|----|-----------|--------|-------|
|----------|----|-----------|--------|-------|

| 详细信息填  | 5       |        |         |      |
|--------|---------|--------|---------|------|
|        |         |        |         |      |
| *姓 名:  |         | *身份证号: |         |      |
| *手机号码: | 必填项     | 学历层次:  | 请选择学历层次 | ▼    |
| 原专业名称: | 选填项     | 学习形式:  | 非学历     |      |
| QQ号码:  | 选填项     | *邮 箱:  | 必填项     | 上传头像 |
| 政治面貌:  | 请选择政治面貌 | ▼ 民 族: | 选填项     |      |
| 通讯地址:  | 选填项     |        |         |      |
|        | -       |        |         |      |
|        |         | 提交     | 注册信息    |      |

#### 2. 安徽专业技术人员继续教育在线(网: <u>https://www.zjzx.ah.cn/courselist</u>)

点击页面右上角"快捷注册",输入相关信息,点击"确认并注册"按钮。登录后点击左侧"开 放课程",即可免费学习开放课程资源,其他课程资源可购买后学习。

| the second second s | <b>古拯山小 昭冬山小</b>                                                                                                    | 农动学习 佳休报夕 关于我们                                                                                                    |
|----------------------------------------------------------------------------------------------------|----------------------------------------------------------------------------------------------------|----------------------------------------------------------------------------------------------------|
| 发布时间↓ 学习人数↓                                                                                                    |                                                                                                    | 关键字查找                                                                                                    |
| Eco2城市(生态经)<br>市):经济发达并生<br>Eco2城市(生态经济城市<br>济发达并生态友好城市<br>免费                                                                                                    | 済城     北京创意农业发       0.0字时        リ): 经     北京创意农业发展研       免费                                                                                                    | 2展研究  产业集群与农业产业化 0.0字的 2 0.0字的 2 0.0字的 2 0.0字的 2 0.0 2 0 0 0 0 0 0 0 0 0 0 0 0 0 0 0 0                                                                                                    |
| 月户注册                                                                                                    |                                                                                                    | ×                                                                                                    |
| * 身份证号                                                                                                    | 请输入身份证号码                                                                                                    |                                                                                                    |
| * 密码                                                                                                    |                                                                                                    |                                                                                                    |
| * 确认密码                                                                                                    | 6-20位英文且数字组成                                                                                                    |                                                                                                    |
| 手机号                                                                                                    | 请输入手机号码                                                                                                    |                                                                                                    |
|                                                                                                    |                                                                                                    | TA2                                                                                                    |
|                                                                                                    | 发布时间 ↓   学习人数 ↓ Eco2城市(生态经) 市):经济发达井生 Eco2城市(生态经济城市) 序达井生态友好城市 序为注册 9) 9) 1) 1 | 送佈前间↓ 学习人数↓ 课程价值↓         Eco2城市(生态经济城市):公         ①07971         Eco2城市(生态经济城市):经         介方送送井生态太好城市):经         免费         日清务必正确填写您的真实姓名、身份证号、手息,便于为您提供证书发放、信息直收等服务。         *身份证号         市場入身份证号码         * 空码         * 空码         * 空码         * 空码         * 空码         * 空码         * 空码         * 空码         * 市場入宮份证号码         * 空码         * 市場入宮份正号码         * 市場人宮份         * 市場入宮份         * 市場入宮崎         ● 市場入宮崎         ● 市場入宮崎 |

#### 3. 安徽老年远程教育网(网址: <u>https://www.ahlnjy.cn/courselist</u>)

点击页面右上角"登录注册",使用手机号进行注册,或使用微信扫码登录,可免费学习平台内 课程资源。

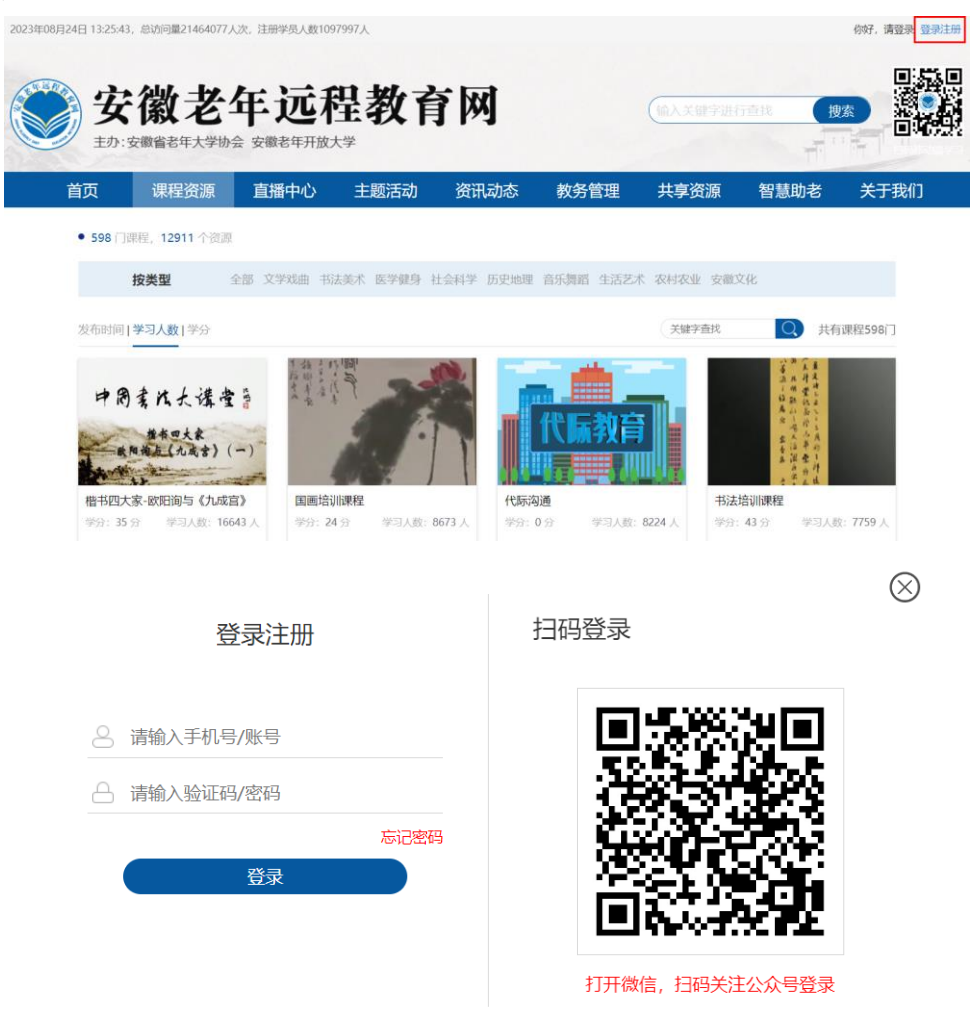

4. 安徽省中小学教师教育网(网址: <u>http://www.jsjy.ah.cn/cms/kczy/index.htm</u>)

点击页面右上角"登录",使用邮箱或手机号进行登录,也可使用微信扫码绑定已有账号后登录。 (注: 仅限参训学员访问)

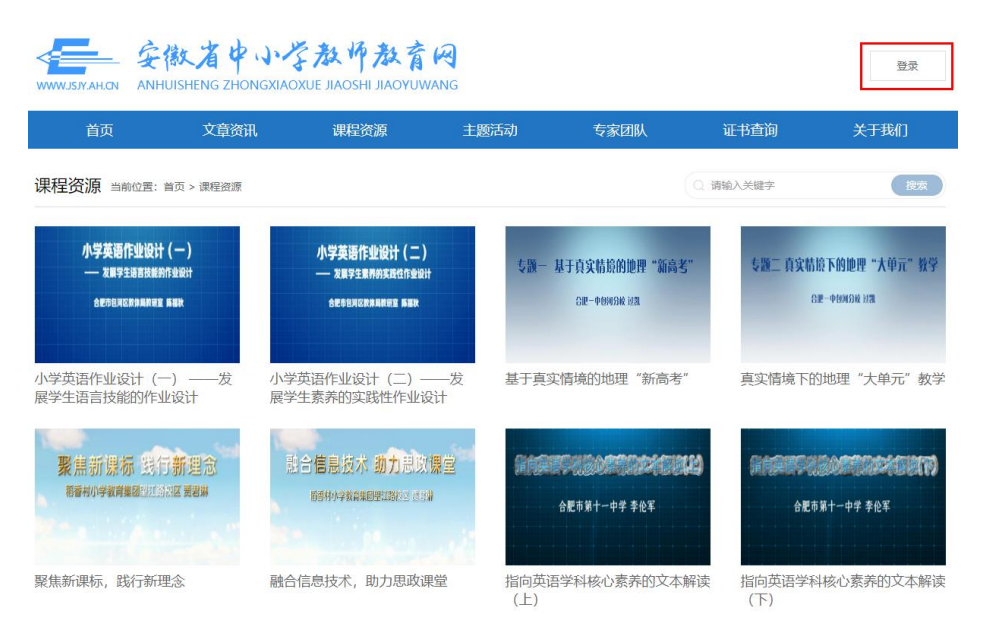

| 账号登录     | 扫码登录     |
|----------|----------|
| 请输入您的师   | 账号和密码    |
| ♀ 邮箱/手机号 |          |
| 合 密码     |          |
| ◎ 输入验证码  | 3429     |
| 登        | <b>录</b> |
|          | 忘记密码?    |

## 5. 安徽全民终身学习网(网址: <u>http://www.ahstudy.cn/courselist</u>)

点击页面右上角"登录注册",使用手机号进行注册,或使用微信扫码登录,可免费学习平台内 课程资源。

| 2023年08月 | 月24日 14:05:40,总访问量0人 | 次,当前在线                                                                                                    | 人数11人,言   | E册学员人数 | 0人    |      | 材料申报 |      |      |      |                                                                                                    |      | 你好,           | 清登录 登录注册 |
|----------|----------------------|----------------------------------------------------------------------------------------------------|-----------|--------|-------|------|------|------|------|------|----------------------------------------------------------------------------------------------------|------|---------------|----------|
| Ø        |                      | こ N<br>の<br>の<br>の<br>の<br>が<br>期<br>の<br>の<br>と<br>当<br>の<br>の<br>の<br>の<br>の<br>の<br>の<br>の<br>の<br>の<br>の<br>の<br>の<br>の<br>の<br>の | カ   安徽开放) | 「学协会   |       |      |      |      | 输入关键 | 字进行重 | 找                                                                                                    |      | 皮素            |          |
| 首页       | 课程资源                 | 培训专题                                                                                                    | ±         | 题活动    | 资讯    | 动态   | 风采展  | 播    | 证书中心 | 5    | 直播中心                                                                                                    | BA   | 伍建设           | 学习圈      |
|          | • 539 个课程系列, 30      | 89 门课程资                                                                                                    | 源         |        |       |      |      |      |      |      |                                                                                                    |      |               |          |
|          | 按分类                  | 全部                                                                                                    | 公民素养      | 书画雕刻   | 文化体育  | 文史艺术 | 生活休闲 | 养生保健 | 投资理财 | 家庭教育 | 技能学习                                                                                                    | 社区治理 | 定制安徽          |          |
|          | 按类型                  | 全部                                                                                                    | 文学戏曲      | 书法美术   | 医学健身  | 社会科学 | 历史地理 | 音乐舞蹈 | 生活艺术 | 农村农业 | 安徽文化                                                                                                    |      |               |          |
|          | 全部                   | 全部                                                                                                    |           |        |       |      |      |      |      |      |                                                                                                    |      |               |          |
|          | 课程初级分类               | 全部                                                                                                    | 课程复级分     | 溇      |       |      |      |      |      |      |                                                                                                    |      |               |          |
|          | 发布时间 学习人数 学          | 纷                                                                                                    |           |        |       |      |      |      |      | 关键字  | 查找                                                                                                    | Q    | 共有课程539       | n        |
|          | 人 (论语) 学孔子的外         | <b>建</b> 合本                                                                                                    | 显示        | (注意)   | 日辅助功能 | ₽¥   | 徽派版  |      |      |      | <ul><li>()</li><li>()</li><li>(</li></ul> |      | <b>徽</b><br>王 |          |
|          |                      | 登                                                                                                    | 录注册       | 册      |       |      |      | 扫码   | 马登司  | R    |                                                                                                    |      |               |          |
|          | 8 请输入                | 手机号/                                                                                                    | 账号        |        |       |      |      |      | ļ    | ]ŗ   | R:<br>Nj                                                                                                    | XĄ   |               |          |
|          | △ 请输入                | 验证码/                                                                                                    | 密码        |        |       |      |      |      |      |      | 8                                                                                                    | Чì   | 5             |          |
|          |                      |                                                                                                    | 登录        |        | 忘证    | 已密码  |      |      |      |      |                                                                                                    |      |               |          |

打开微信,扫码关注公众号登录

## 6. 安徽开放大学数字化学习资源库(新版)(网址: <u>http://zyk.ahtvu.ah.cn/media</u>)

点击页面右上角"登录",输入用户信息进行登录,或使用 QQ 或微信扫码登录,点击页面上方"媒体"、"课程"或"专题"菜单,即可免费学习平台内开放的学习资源。(注:首次登录请使用 QQ 或微信扫码登录方式,补全信息后,即可登录。)

| <b>《</b> 數字化学习资  | 源库     | 首页 动态         | 媒体 课程                 | 专题 NE       | ERC            | 全部 * 输入查找<br>Q        | 内容                    | Q 登  |
|------------------|--------|---------------|-----------------------|-------------|----------------|-----------------------|-----------------------|------|
| 当前位置: 首页 / 媒体    |        |               |                       |             |                |                       |                       |      |
| <b>\$\$</b> 媒体类型 | 1      | 居家录制资源之       |                       |             | Ś              |                       |                       | S    |
| + 图书(0)          |        | 麦克风的安装与使用     | 近41的现在的名使17年的<br>盧周   | 重复的成在:<br>应 | 标志设计中的<br>I 用  | 中文字型与数字型标志            | 音形组字标志和编              | 東林 志 |
| + 动画(1)          | <      | 学习资源中心        | 上诗人: 王字田 朱段<br>北京工業大学 | 14A-3       | L章田 永臣<br>山东大平 | 生好人: 东宁镇 我改<br>北京工商大学 | 184. 188 RI<br>682889 |      |
| + 文献资料(2)        |        | 麦克风的安装与       | 近似构成在标志               | 重复构成和       | 在标志            | 中文字型与数字               | 音形组字标志和               | ia   |
| + 试卷/习题(0)       |        | 前台点击量:<br>249 | 前台点击量:<br>110         | ◎ 前台点       | 気击量: 67        | ◎ 前台点击量: 42           | ◎ 前台点击量               | : 53 |
| 常见问题解答(0)        |        | 240           | 110                   |             |                |                       |                       |      |
| + 图片(0)          | ===    |               |                       |             |                |                       |                       | 1    |
| + 视频(35471)      | 适用对象   | 全部 即业资格       | 认证培训   公共事业           | 类职业资格认证     | E   行政管        | 【理师 人力资源管             | 理师                    | 更多   |
| + 音频(0)          |        | 公务员考试 公       | ·共事务管理师 心理<br>注册+*工程师 | 咨询师 3       |                | 新祉 注册造价工<br>S海工程庫 本通法 | 程师<br>始墨町山海榕山 征       |      |
| 资源目录索引(1)        | 所属机构   | ·             |                       | 开放大学 (开放    |                | 対区教育网 (开放)            |                       |      |
| + 文本(10)         |        | 安徽老年远程教育网     | (开放) 安徽省中             | 小学教师教育网     | (开放)           | 安徽专业技术人员继续            | 卖教育在线 (开放)            |      |
| + 课件(1)          |        | 安徽继续教育在线(     | 开放) 开放教育学             | 院(中专部)      | (开放)           |                       |                       |      |
| + 试题(0)          | 入库时间   | 全部   今年       | 3年内 5年内               | 5年以上        |                |                       |                       |      |
| 案例(0)            | -      |               |                       |             |                |                       |                       |      |
| URL资源(15640)     | 入库时    | 间 ↓ 前台点击量 ↓   | 评分 ↓                  |             |                |                       | 在结果中搜索                | 确注   |
| 媒体浏览排行           | 资源名和   | F             | 适                     | 用对象         | 类型             | 所属机构                  | 入库时间                  | 前台点击 |
| 麦克风的安装与使用 244    | 3 新常态1 | 下的市场营销        | 不                     | 分类全体        | 视频课程           | 学习资源中心 (开<br>放)       | 2023-05-12            | 179  |
|                  |        |               |                       |             |                | 2000                  |                       |      |

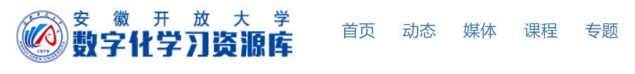

| a lite o | 用户登录          |
|----------|---------------|
|          | 3 请输入用户名      |
|          | 🗁 请输入密码       |
|          | ⊘ 清输入验证码 ZuAZ |
|          | 忘记密码?         |
|          | 使用其他方式登录      |

本平台还通过接口授权形式共享了国家数字化学习资源中心(NERC)11万余讲资源。点击页面上方 "NERC" 菜单进入。

|                   | 学      | 首页 | 动态 | 媒体 | 课程 | 专题 | NERC | 全部 × 输入查找内容 | A 登录       |
|-------------------|--------|----|----|----|----|----|------|-------------|------------|
| 当前位置: 首页 / 全库资源   |        |    |    |    |    |    |      |             |            |
| ■● 资源类别           | 资源名称   |    |    |    | 类型 |    | 适用对象 | 所属机构        | 入库时间       |
| + 学历教育<br>+ 非学历教育 | 注意训练   |    |    |    | 视频 |    | 医疗保健 | 国家数字化学习资源中心 | 2022-02-15 |
| · 1F2.076X10      | 目标设置训练 | ž  |    |    | 视频 |    | 医疗保健 | 国家数字化学习资源中心 | 2022-02-15 |
|                   | 什么是唤醒  |    |    |    | 视频 |    | 医疗保健 | 国家数字化学习资源中心 | 2022-02-15 |
|                   |        |    |    |    |    |    |      |             |            |

安徽开放大学数字化学习资源库提供微信扫码访问与安卓 APP(扫码后选择浏览器打开,下载并安装) 手机访问形式。

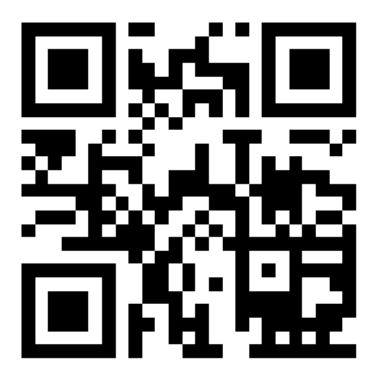

微信端与 APP 打开效果如下图所示:

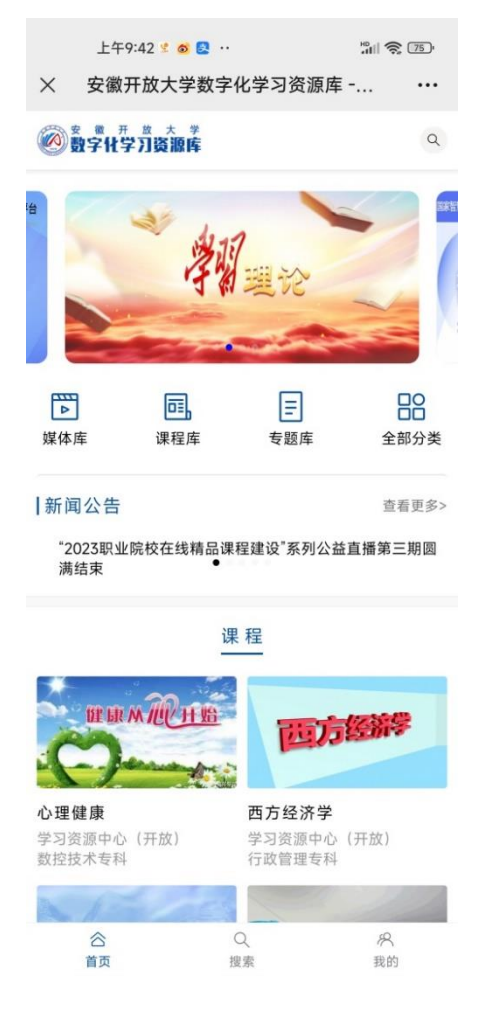

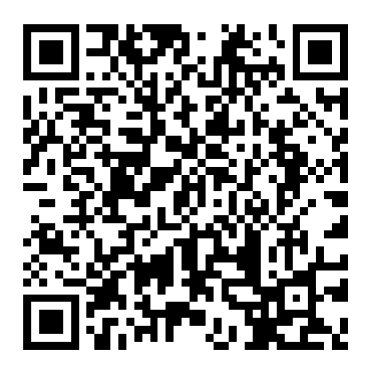

安卓 APP 二维码

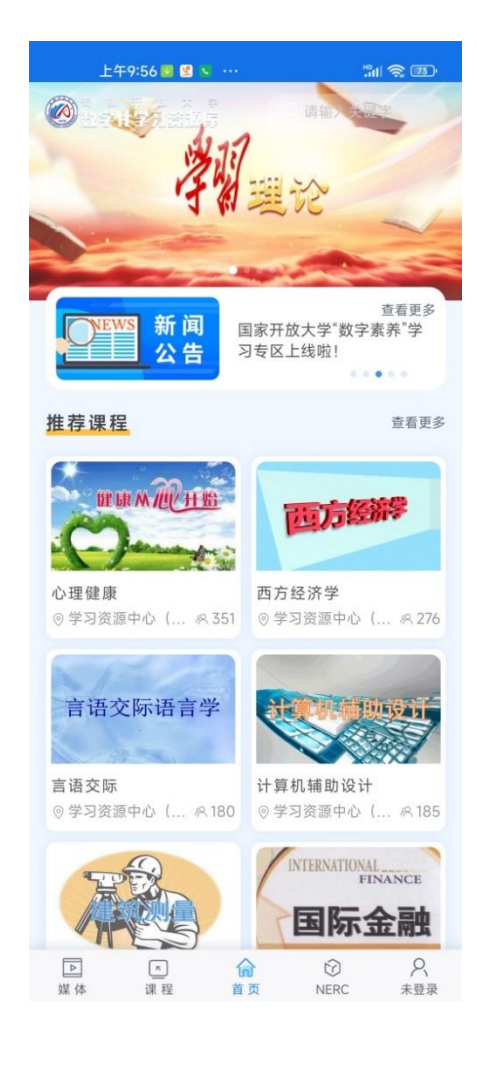

### 7. 安徽开放大学数字化学习资源库(旧版)(网址: http://video.ahtvu.ah.cn)

校园网内直接访问,无需注册与登录。开放教育学员无需注册,点击页面右上方"学员登录", 输入姓名、学号、身份证号登录访问学习。

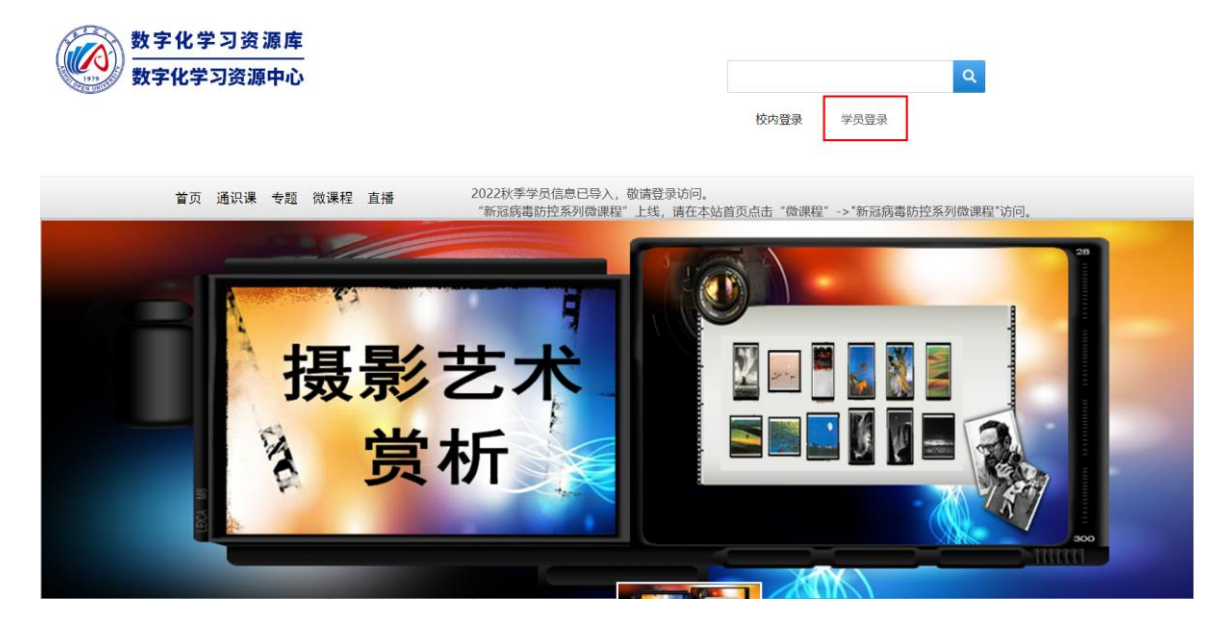

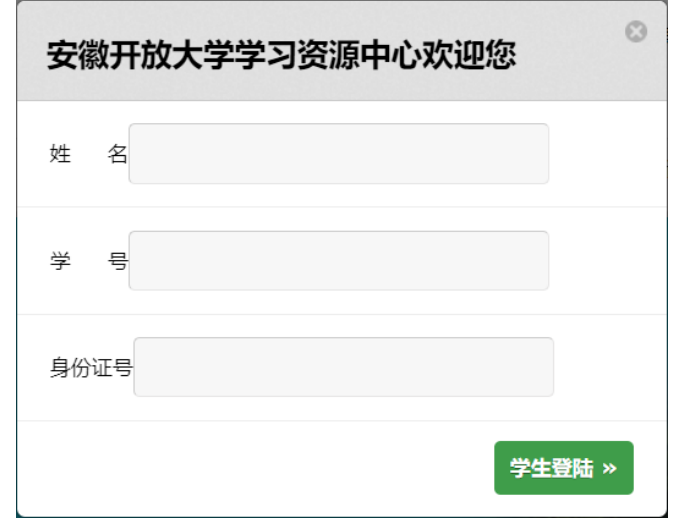

| 1 | 本科专业     |         |           |           |        |           | 最新资源                                               | TOP热播                                   |
|---|----------|---------|-----------|-----------|--------|-----------|----------------------------------------------------|-----------------------------------------|
|   | 金融本科     | 法学本科    | 英语本科      | 计算机本科     | 会计本科   | 汉语言本科     | 课程:计算机应用基础<br>1. 走进Windows 新增<br>更新时间: 2022-5-27   | 课程:高等数学<br>高等数学(1) 熱点<br>点播量:27596      |
|   | 工商管理本科   | 小学教育本科  | 教育管理本科    | 行政管理本科    | 水利水电本科 | 数学与应用数学本科 | 课程:计算机应用基础                                         | 课程:高等数学<br><b>高等数学</b> (1) 時点           |
|   | 公共事业管理本科 | 土木工程本科  | 卫生事业管理本科  | 机械设计制造及其自 | 物业管理本科 | 物流管理本科    | 2.347119回仪, (3)4<br>更新时间: 2022-5-27                | 周守奴子(1) (Mina)<br>点播量: 26933            |
|   | 护理学本科    | 广告专业本科  | 市场营销本科    | 教育技术本科    | 学前教育本科 | 财务管理本科    | 味種:1 算物加速用蒸幅<br>3. Microsoft 新贈<br>更新时间: 2022-5-27 | ·朱律: 李灿云 ()<br>基础会计1                    |
| 1 | 专科专业     |         |           |           |        |           | 课程:计算机应用基础                                         | 课程: 基础会计                                |
|   | 金融专科     | 小教专科    | 水利水电专科    | 计算机专科     | 英语专科   | 护理学专科     | 4. 一起走进 新增<br>更新时间: 2022-5-27                      | 基础会计1 热点<br>点播量: 23242                  |
|   | 法学专科     | 园艺学专科   | 现代文员专科    | 会计专科      | 行政管理专科 | 软件开发与应用专科 | 课程:计算机应用基础<br>5. 文档的保存与创 新增<br>更新时间: 2022-5-27     | 课程:基础会计<br>基础会计1 <u>熟点</u><br>点播量:22750 |
|   | 工商管理专科   | 广告专业专科  | 建筑施工与管理专科 | 汉语言专科     | 药学专科   | 数控技术专科    | 课程:计算机应用基础<br>6. 文档的编辑 新增                          | 课程:基础会计<br>基础会计1 蒸点                     |
|   | 教育管理专科   | 电子商务专科  | 汽车专科      | 旅游专科      | 物流管理专科 | 数字媒体专科    | 更新时间: 2022-5-27<br>课程:计算机应用基础                      | 点播量: 22186<br>课程: 基础会计                  |
|   | 物业管理专科   | 学前教育专科  | 工程造价管理专科  | 道路桥梁施工与管理 | 室内设计专科 | 人力资源管理专科  | <b>7. word中的表格 新增</b><br>更新时间: 2022-5-27           | 基础会计1                                   |
|   | 农业经济管理专科 | 人口与家庭专科 |           |           |        |           |                                                    |                                         |

# 四、安徽开放大学数字图书馆开放共享资源(网址: <u>https://www.ahtvu.ah.cn/lib</u>)

安徽开放大学数字图书馆共享资源使用方法见该网站下方"常用下载"区的《安开数字图书馆共享使 用说明》。

| 總好, 郑迎来到安徽开放大学 - 数字图十                                                                                                    | <sup>3</sup> 11 今天是: 2023年08月24日 14:1-<br>当远程教育数字:<br><i>会 次</i>                                                                                                    | ***<br>文献服务中心<br>开放大学                                                                                                    | 数字图书馆                                                                                                    |                                        |
|----------------------------------------------------------------------------------------------------|----------------------------------------------------------------------------------------------------|----------------------------------------------------------------------------------------------------|----------------------------------------------------------------------------------------------------|----------------------------------------|
| 图书馆首页 新闻通知                                                                                                    | 1 教育科研网资源                                                                                                    | 国开共享资源 全省高校                                                                                                    | 共享资源 学校主页                                                                                                    |                                        |
|                                                                                                    |                                                                                                    |                                                                                                    |                                                                                                    | 相关链接<br>国家哲学社会科学文献中心                   |
| <ul> <li>省校共享资源</li> <li>●</li> <li>开放教育历</li> <li>百度文库(</li> <li>开放教育历</li> <li>中国近现代</li> <li>移动图书馆(</li> <li>移动图书馆(</li> <li>移动图书馆</li> </ul> | 国家开放大学共享资源 ④           国开教字图         京东读书专           国开教字图         应急自救指           国开教字图         应急自救指           中国如网         国开学术搜索           万方知识服         北大法宝在           龙源壮科期刊         超星电子书 | 全省高校共享资源       →         省高校数字       万方期刊(         CSCD中国科       CSSCI中文学         超星中文电       万方期刊(         书香江淮       博看期刊         e线图情       方略学科导航 | 互联网共享资源         •           党的二十大         中国国家图           皮影数字博         知顿特色数           法学案例库         新浪公开课           华文纂课         腾讯课堂           中国大学MO         网易公开课 | 教育部高校图工委<br>安徽省高等学校图工委<br>安徽省高等学校数字图书馆 |
| 常用下载 书目检索                                                                                                    | (纸书) 安开数字图书馆共享                                                                                                    | 资源使用说明(2023春季版)                                                                                                    | 知网研学(原E-Study) 知网                                                                                                    | 词典 CNKI工具书                             |

五、联系我们

联系电话: 0551-64676715。

学习资源中心(图书馆) 2023年8月